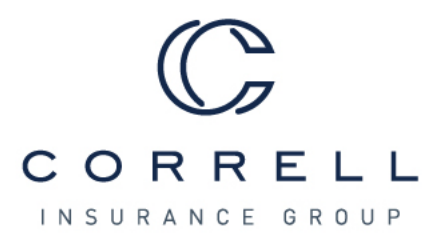

## INSTRUCTIONS: MAKING AN ONLINE PAYMENT (EPAY)

- 1. Go to Correll Insurance Group's main website: <u>www.correllinsurance.com</u>
- 2. Choose the *Bill Pay* icon in the upper right-hand corner.

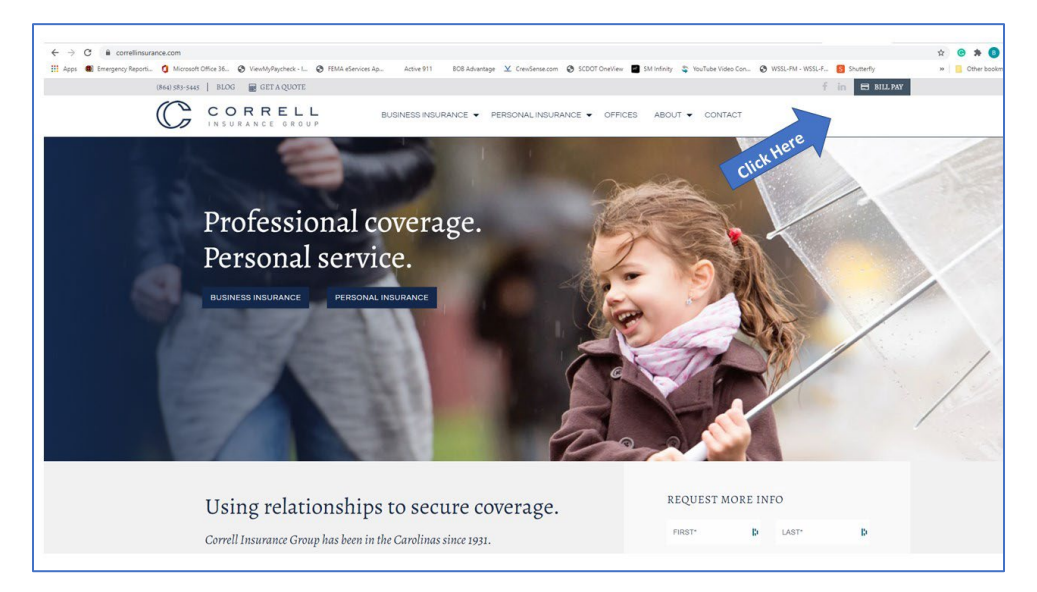

- 3. It will open in a new window (<u>https://correllinsurance.epaypolicy.com/</u>).
- 4. Enter the Payers **name** and **email address**. Choose **No** under *Do you have an account # with Correll Insurance Group*.

| Payer Exercise Content of Content of Content | D                                                                                   |                                                                                             |
|----------------------------------------------------------------------------------------------------|-------------------------------------------------------------------------------------|---------------------------------------------------------------------------------------------|
| CORRELL<br>INSURANCE OROUP<br>Make a Payment<br>Please enter your payment information below                                                                                                    | D                                                                                   |                                                                                             |
| INSURANCE GROUP Make a Payment Please enter your payment information below Payer Emeil Address                                                                                                    | D                                                                                   |                                                                                             |
| Make a Payment<br>Please enter your payment information below<br>Payer<br>Emeil Address                                                                                                    | D                                                                                   |                                                                                             |
| Make a Payment Please enter your payment information below Peyer Emeil Address                                                                                                    | D                                                                                   |                                                                                             |
| Please enter your payment information below Peyer Email Address                                                                                                    | Þ                                                                                   |                                                                                             |
|                                                                                                    | Þ                                                                                   |                                                                                             |
|                                                                                                    | B                                                                                   |                                                                                             |
|                                                                                                    | D.                                                                                  |                                                                                             |
|                                                                                                    |                                                                                     |                                                                                             |
| ⊖ Yes ● No Choose No                                                                                                    | I                                                                                   |                                                                                             |
| Account Number (optional)                                                                                                    | E1                                                                                  |                                                                                             |
|                                                                                                    | D                                                                                   |                                                                                             |
|                                                                                                    |                                                                                     |                                                                                             |
|                                                                                                    |                                                                                     |                                                                                             |
|                                                                                                    | Account Number (options)<br>Zip Code (options)<br>Invoice 9 Name 9 Dae Date 9 Ancou | Account Number (optional)  Zip Code (optional)  Invote 8 Name 8 Due Date 8 Amount 8 + AddAl |

5. Under Invoices select the button to **add**.

| III Apps 🌒 Emergency Reporti 🧿 Microsoft Office 36 🚷 | ViewMyPaycheck - L. Ø FEMA eServices Ap | Active 911 BOB Advantage ⊻ CrewSense.com 😵 SCDOT OneView 📓 SM Infinity 🍣 YouTube Video Con 🗞 WSSL-FM - WSSL-FM - WSSL-F 🚦 Shutterfly | » Other book |
|------------------------------------------------------|-----------------------------------------|----------------------------------------------------------------------------------------------------|--------------|
|                                                      | GROUP?                                  |                                                                                                    |              |
|                                                      | ACCOUNT<br>NUMBER                       | Account Number (optional)                                                                                                    |              |
|                                                      | ZIP CODE                                | Zip Code (optional)                                                                                                    |              |
|                                                      | INVOICES                                | Invoice 6 Name 9 Due Date 6 Amount 9 + AASA                                                                                          |              |
|                                                      |                                         | Not hvore: Chard Staff to another provide the staff to Add                                                                           |              |
|                                                      | TOTAL OF<br>SELECTED<br>INVOICES        | 000                                                                                                    |              |
|                                                      | PAYMENT<br>TYPE                         | i iii                                                                                                    |              |
|                                                      |                                         | Credit Card ACH                                                                                                    |              |

6. Enter the **amount** you wish to pay and the name of agency/department/or insured's name in the comments box section.

| 🔢 Apps 🜒 Emergency Report 🧿 Microsoft Office 36 🤡 View | MyPaycheck - I 😧 FEMA eServices Ap. | Active 911 BOB Adva | ntage 🗶 CrewSense.com 🕻             | SCDOT OneView 📓 SM Infinity | 💲 YouTube Video Con | 🚱 WSSL-FM - WSSL-F 🧧 Shutterfly | 30 | Cther bo |
|--------------------------------------------------------|-------------------------------------|---------------------|-------------------------------------|-----------------------------|---------------------|---------------------------------|----|----------|
|                                                        | INVOICES                            | Invoice • N         | ame 🕈 🛛 Due                         | Date  Amount                | + Add All           |                                 |    |          |
|                                                        |                                     | C<br>Not Invoiced m | lick "Add" to<br>sanually input the | \$0.00                      | 1.00                | Type your                       |    |          |
|                                                        |                                     | a                   | mount                               |                             |                     | Amount                          |    |          |
| Type name of you                                       | r department                        | Please provide o    | omments.                            |                             |                     |                                 |    |          |
| Type name of you                                       |                                     |                     |                                     |                             | A                   |                                 |    |          |
|                                                        | TOTAL OF                            | 1.00                |                                     |                             |                     |                                 |    |          |
|                                                        | SELECTED                            |                     |                                     |                             |                     |                                 |    |          |
|                                                        | PAYMENT                             |                     |                                     |                             |                     |                                 |    |          |
|                                                        | 1176                                |                     |                                     |                             |                     |                                 |    |          |
| Chapter ACU as Cree                                    |                                     | Credit              | Card                                | AC                          | н                   |                                 |    |          |
| (note fees)                                            |                                     | Amount              | \$1.00                              | Amount                      | \$1.00              |                                 |    |          |
|                                                        |                                     | Fee                 | \$0.03                              | Fee                         | \$3.00              |                                 |    |          |
|                                                        |                                     | Iotal               | \$1.03                              | Total                       | \$4.00              |                                 |    |          |
|                                                        |                                     |                     |                                     |                             |                     |                                 |    |          |
|                                                        | PAYMENT                             |                     |                                     |                             | 10                  |                                 |    |          |

7. Choose payment type: either a Credit Card that charges a percentage or ACH which charges a flat \$3 fee from your checking account. You will need your **routing number** and **account number**.

8. After confirming that you are a real person (by selecting *I'm not a robot)*, click the **send** button.

| Acos III Emergency Reports. 1 Microsoft Office 36. S ViewMyPaycheck - L. S FEMA eServices A | a., Active 911 BOB Advantage ⊻ CrewSense.com 🙆 SCDOT OneView 🗖 SM Infinity 🌋 YouTube Video Con                                                                                   | Stutterly | * Other bookma |
|---------------------------------------------------------------------------------------------|----------------------------------------------------------------------------------------------------|-----------|----------------|
|                                                                                             | Routing Number (b)                                                                                                    |           |                |
|                                                                                             | Account Mumber                                                                                                    |           |                |
|                                                                                             | ACCOULT NUMBER                                                                                                    |           |                |
|                                                                                             | Confirm Account Number                                                                                                    |           |                |
|                                                                                             |                                                                                                    |           |                |
|                                                                                             | Save my bank account for future use                                                                                                    |           |                |
|                                                                                             |                                                                                                    |           |                |
| NOTES                                                                                       |                                                                                                    |           |                |
|                                                                                             |                                                                                                    |           |                |
|                                                                                             |                                                                                                    |           |                |
|                                                                                             |                                                                                                    |           |                |
|                                                                                             |                                                                                                    |           |                |
|                                                                                             | h                                                                                                    |           |                |
|                                                                                             |                                                                                                    |           |                |
| AUTOPAY                                                                                     | Enable AutoPay for future involces.                                                                                                    |           |                |
|                                                                                             |                                                                                                    |           |                |
|                                                                                             | I acknowledge that if this insurance premium is late or pending cancellation, making                                                                                             |           |                |
| N.//                                                                                        | payment through this system will not guarantee reinstatement or placement of coverage<br>and it may take up to three business days for my payment to post. By clicking "Send", I |           |                |
|                                                                                             | authorize Correll Insurance Group to debit my account. I understand that this payment                                                                                            |           |                |
| Confirm you                                                                                 | includes a \$3.00 fee assessed by ePayPolicy.                                                                                                    |           |                |
| are a real                                                                                  | _                                                                                                    |           |                |
| alealeal                                                                                    | I'm not a robot                                                                                                    |           |                |
| person                                                                                      | Pelan tuma<br>Pragi Tema                                                                                                    |           |                |
|                                                                                             |                                                                                                    |           |                |
|                                                                                             |                                                                                                    |           |                |

*This bill pay service is a third-party service that Correll Insurance Group does not control. Your financial information is not accessible or stored by Correll Insurance Group.*